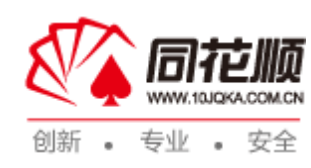

# PE/PB Bands 导出器使用帮助

浙江核新同花顺网络信息股份有限公司

地 址:浙江省杭州市翠柏路电子商务产业园二楼

邮编 Zip: 310012

电话 Tel: 0571-88911818

传真 Fax: 0571-88911818

http://www.10jqka.com.cn/

# 1 PE/PB Bands 简介

所谓PE-Bands就是在原始股价行情图上画出N条每股收益的倍数连线,来考察股价游走于 多大的PE值之间的状况。可以理解为PE-Bands就是股价与单纯的PE时间序列的综合分析。 同理,PB-Bands也是采用同样方法来考察股价与PB之间变动情况的一种图形分析方法。

## 2 PE-Bands

### 2.1 参数输入区

2.1.1 输入股票代码

| 🔯 同花顺iFind:PE/PB Bands导出器                                        | x                                                                         |
|------------------------------------------------------------------|---------------------------------------------------------------------------|
| ──选择导出列表(一次最多选择30只股票)<br>─────<br>────────────────────────────── | PE-Bands PB-Bands                                                         |
| 股票代码 股票简称 最新EPS (元/                                              | 股) 参数调整 <b></b>                                                           |
| 600008.SH 首创股份 0.31                                              | 境小倍数 5.00 倍数间隔 5.00                                                       |
| 300002.SZ 神州泰岳 1.44                                              | Bands条数 5                                                                 |
|                                                                  | EPS值<br>● 预测EPS(使用CONSENSUS平均值)<br>● EPS(TTM)<br>● 手工输入<br>选择预设区段 选择自定义区段 |
|                                                                  | 最近两年                                                                      |
|                                                                  | 2010-02-13 至 2012-02-13                                                   |
| 全部取消 移除选定 批量添加                                                   | 加 图形大小                                                                    |
| □ 导入 手工添加 300002.52                                              | · · · · · · · · · · · · · · · · · · ·                                     |
|                                                                  |                                                                           |

#### ▶ 手动添加

- 1. 在 PE Bands 页面左侧"手工添加"输入框可输入股票代码/股票简称。
- 2. 目前仅可选择沪深 AB 股作为股票代码(限定范围)。

#### ▶ 批量添加

点击"批量添加"按钮,弹出"选择股票"对话框选择股票代码,可选范围限定在 A/B 股。

▶ 移除选定

当选定"选择导出列表"框中任意一只/多只股票时,点击"移除选定"按钮,被选定的股票被删除出列表。

▶ 全部取消

点击此按钮后,"选择导出列表"框中的所有股票都被删除出列表。

> 文件导入:点击文件导入按钮,按导入文件的格式要求导入。

| 选择外部文件                                                                    | 一一导入成份预 | 览 [总数: 0] ―― |    |      |
|---------------------------------------------------------------------------|---------|--------------|----|------|
|                                                                           | 序号      | 代码           | 名称 | EPS值 |
| ● 只导入成份                                                                   |         |              |    |      |
| ● 导入成份与EPS值                                                               |         |              |    |      |
| 导入文件的格式要求:<br>1、Excel工作表文件(.xls)<br>第一列必须为成份代码,如果需要同时                     |         |              |    |      |
| 导入EPS值,则第二列为EPS值(导入的<br>EPS值为起始日期对应的EPS值,其他日<br>期的EPS值则根据导入值做相应调整)        |         |              |    |      |
| 2、文本文件(.csv或者.txt)<br>文件行格式必须为:成份代码 分隔符<br>如需导入EP5值,则必须为:成份代码<br>分隔符 EP5值 |         |              |    |      |
| 「格式文本分隔符选择                                                                |         |              |    |      |
| ◎ 逗亏[,] ● 至恰付[ ]                                                          |         |              |    |      |
| ● 分号[;]   ● 制表符[ ]                                                        |         |              |    |      |
| 选择外部文件                                                                    |         |              |    |      |
|                                                                           |         |              |    |      |

#### 2.1.2 参数调整

▶ 最小倍数

数值精确到小数点后2位,默认为5.00,最小值为0.1,最大值为500。

▶ 倍数间隔

数值精确到小数点后2位,默认为5.0,最小值为0.1,最大值为500。

➢ Bands 条数

数值精确到整数,默认为5,最小值为5,最大值为12。

#### 2.1.3 EPS 值

- ▶ 预测 EPS (使用 CONSENSUS 平均值), 当选择此 EPS 值时, 选择导出列表框内的 EPS 值列对 应预测 EPS 值。
- ▶ EPS(TTM),当选择此 EPS 值时,选择导出列表框内的 EPS 值列对应 EPS(TTM)值。
- ▶ 手工输入,当选择手工输入时,选择导出列表框内的 EPS 值列为空,由用户自行输入数 值。

注:当未选择手工输入时,选择导出列表中的 EPS 值列不可编辑,仅当选择手工输入时, 才可编辑 EPS 值列。

#### 2.1.4 选择时间区段

可选择"选择预设区段"和"选择自定义区段",默认为"选择预设区段"

▶ 选择预设区段

| 选择预设区段 | 选择自定义区段           |      |
|--------|-------------------|------|
|        | 最近两年              | •    |
| 20     | 09-12-15 至 2011-1 | 2-15 |

可选项包含:最近一月,最近两月,最近一季,最近半年,最近一年,最近两年,最近 三年,最近五年。默认为最近两年。

▶ 选择自定义区段

| 选择 | 新<br>始日    | ₽区的<br>期 | 送    | 择自动 | EX 🛛<br>Ł | 段<br>結束日 | 期    |    |   |
|----|------------|----------|------|-----|-----------|----------|------|----|---|
|    | 2009-12-15 |          |      | Ψ.  |           | 2011     | -12- | 15 | • |
| -  |            | 20       | 09 🔻 | 年   | 12        | ▼月       |      | ł- |   |
| E  | 日          | _        | _    | Ξ   | 四         | 五        | 六    | E  |   |
|    | 29         | 30       | 1    | 2   | з         | 4        | 5    | 0  |   |
|    | 6          | 7        | 8    | 9   | 10        | 11       | 12   | ľ  |   |
|    | 13         | 14       | 15   | 16  | 17        | 18       | 19   | 0  |   |
|    | 20         | 21       | 22   | 23  | 24        | 25       | 26   | Ĕ- |   |
|    | 27         | 28       | 29   | 30  | 31        | 1        | 2    |    |   |
|    | 3          | 4        | 5    | 6   | 7         | 8        | 9    |    |   |

### **3 PB-Bands**

参数设置同 PE-Bands

## 4 导出到 excel

点击"导出"按钮可在 excel 表中获取 PE/PB Bands 的图形。